# Utilizzo di Prime Collaboration Deployment come server SFTP

### Sommario

Introduzione Prerequisiti Requisiti Componenti usati Premesse Configurazione Utilizzare PCD come repository di backup Utilizzare PCD come repository di ripristino Utilizzo di PCD come file system remoto per gli aggiornamenti Verifica Risoluzione dei problemi

# Introduzione

In questo documento viene descritto come utilizzare Prime Collaboration Deployment (PCD) come server SFTP (Secure File Transfer Protocol) per fornire un'opzione server remota per attività quali aggiornamenti, backup e ripristini.

# Prerequisiti

#### Requisiti

Cisco raccomanda la conoscenza di:

- Cisco Unified Communications Manager (CUCM) versione 11.5(1) o successiva
- PCD versione 11.6(2) o successiva
- Si consigliano anche client di trasferimento file (ad esempio Filezilla)

#### Componenti usati

Le informazioni fornite in questo documento si basano sulle seguenti versioni software e hardware:

- CUCM versione 11.5SU6
- PCD versione 11.6(2)
- Filezilla

Le informazioni discusse in questo documento fanno riferimento a dispositivi usati in uno specifico ambiente di emulazione. Su tutti i dispositivi menzionati nel documento la configurazione è stata ripristinata ai valori predefiniti. Se la rete è operativa, valutare attentamente eventuali conseguenze derivanti dall'uso dei comandi.

# Premesse

Il Disaster Recovery System (DRS), che può essere richiamato dall'amministrazione di Cisco Unified Communications Manager o da qualsiasi nodo di messaggistica immediata e presenza, fornisce funzionalità complete di backup e ripristino dei dati per tutti i server di un cluster CUCM. Il sistema di disaster recovery consente di eseguire backup dei dati pianificati automaticamente o richiamati dall'utente.

Il sistema di disaster recovery esegue un backup a livello di cluster, ovvero raccoglie i backup di tutti i server di un cluster CUCM in una posizione centrale e archivia i dati di backup nel dispositivo di storage fisico.

Per eseguire il backup dei dati su un dispositivo remoto in rete, è necessario che sia configurato un server SFTP. Cisco consente di utilizzare qualsiasi server SFTP, ma il PCD è l'unico SFTP supportato da Cisco Technical Assistance Center (TAC).

### Configurazione

#### Utilizzare PCD come repository di backup

Passaggio 1. Aprire Filezilla e accedere al server PCD con queste informazioni:

- Host: <IP o nome host del server PCD>
- Username: adminsftp
- Password: <Password dell'applicazione CD>
- Port: 22

Passaggio 2. Selezionare la directory /backup e aprirla.

Passaggio 3. Fare clic con il pulsante destro del mouse sull'elenco di file **Elenco directory vuote**, quindi selezionare **Crea directory**, come mostrato nell'immagine.

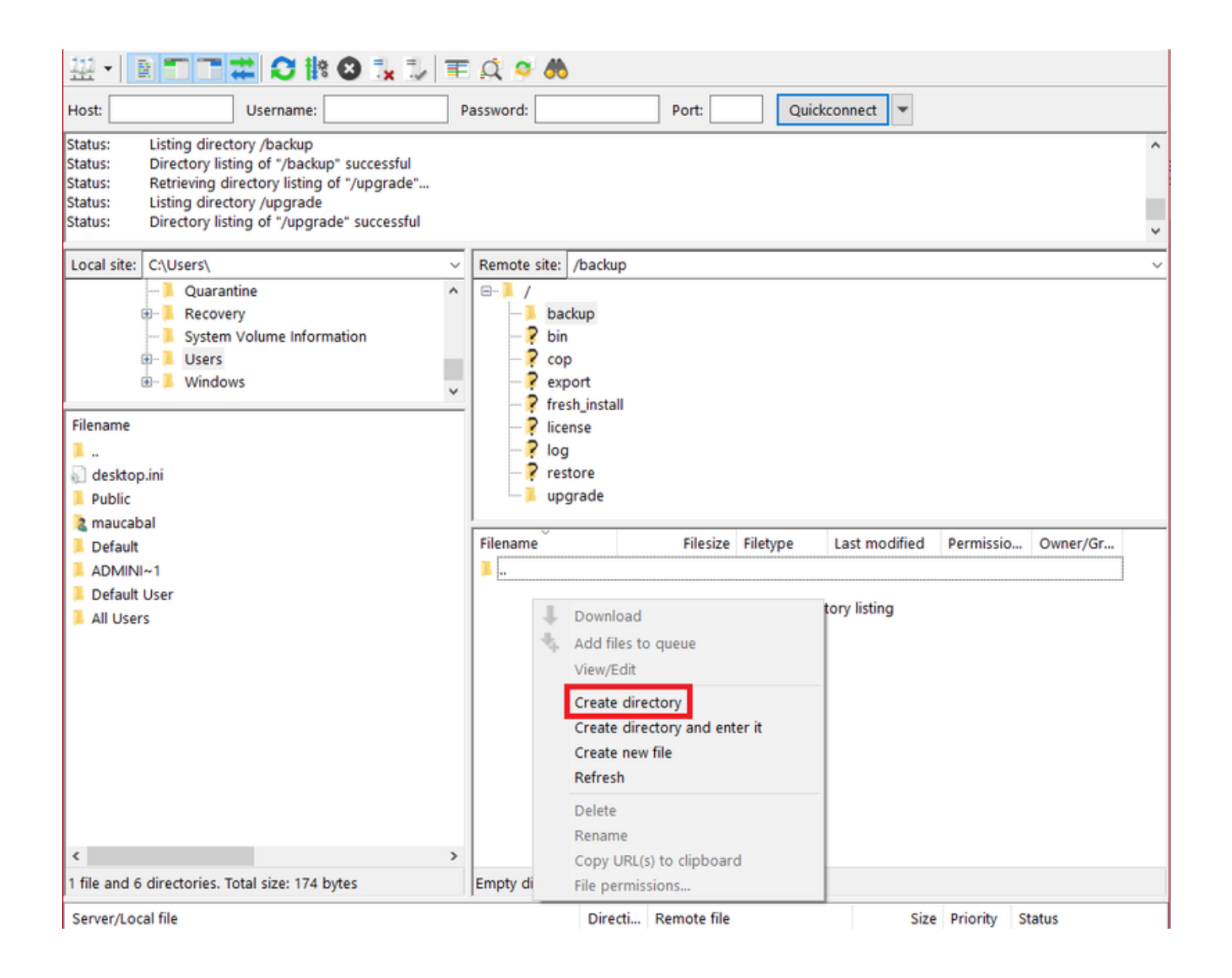

Passaggio 4. Assegnare un nome alla nuova directory CUCM\_BU e selezionare OK.

**Nota:** A causa delle restrizioni alle autorizzazioni Linux, non è possibile creare nuove directory nella directory radice ("/"), ma è possibile creare una directory in qualsiasi sottodirectory.

Passaggio 5. In CUCM, selezionare **Disaster Recovery System > Backup > Backup Device > Add New** (Sistema di ripristino di emergenza > Backup > Dispositivo di backup > Aggiungi nuovo).

Passaggio 6. Inserire i valori visualizzati nell'immagine e selezionare Salva.

- Nome dispositivo di backup: PCD\_SFTP
- Nome host/Indirizzo IP: <IP o nome host del server PCD>
- Nome percorso: /backup/CUCM\_BU
- Username: adminsftp
- Password: <Password dell'applicazione CD>

| Backup 👻 Restore 👻 Help                         | •                    |                 |
|-------------------------------------------------|----------------------|-----------------|
| Backup Device                                   |                      |                 |
| 🔚 Save 🖕 Back                                   |                      |                 |
| _ Status                                        |                      |                 |
| <li>Status:Ready</li>                           |                      |                 |
| ┌ Backup device name                            |                      |                 |
| Backup device name*                             |                      | PCD_SFTP        |
| Select Destination*                             |                      |                 |
|                                                 |                      |                 |
| Network Directory                               |                      |                 |
|                                                 | Host name/IP address | 192.0.2.1       |
|                                                 | Path name            | /backup/CUCM_BU |
|                                                 | User name            | adminsftp       |
|                                                 | Password             | •••••           |
| Number of backups to store on Network Directory |                      | 2 ~             |
|                                                 |                      |                 |
| Save Back                                       |                      |                 |

Passaggio 7. Passare a Backup > Backup manuale, selezionare PCD\_SFTP come Dispositivo di backup, UCM e CDR\_CAR come Funzionalità selezionate e selezionare Avvia backup.

| Backup • Restore • Help •                                             |        |           |
|-----------------------------------------------------------------------|--------|-----------|
| Manual Backup                                                         |        |           |
| Start Backup 🕘 Estimate Size 🔛 Select All 🔛 Clear All                 |        |           |
| _ Status                                                              |        |           |
| status:Ready                                                          |        |           |
| _ Select Backup Device                                                |        |           |
| Device Name* PCD_SFTP ~                                               |        |           |
| ┌ Select Features *                                                   |        |           |
| ⊡ ucm<br>⊡ cdr_car                                                    |        |           |
| The following components are registered with Disaster Recovery System | em:    |           |
| Feature                                                               | Server |           |
| UCM                                                                   | 125PUB | PLATFORM  |
| UCM                                                                   | 125PUB | SYSLOGAGT |
| UCM                                                                   | 125PUB | CLM       |
| UCM                                                                   | 125PUB | CDPAGT    |
| UCM                                                                   | 125PUB | BAT       |
| UCM                                                                   | 125PUB | TFTP      |
| UCM                                                                   | 125PUB | CCMPREFS  |
| UCM                                                                   | 125PUB | CCMDB     |
| UCM                                                                   | 125PUB | TCT       |
| UCM                                                                   | 125PUB | SLM       |
| UCM                                                                   | 125SUB | PLATFORM  |
| UCM                                                                   | 125SUB | CLM       |
| UCM                                                                   | 1255UB | CDPAGT    |
| UCM                                                                   | 125SUB | SYSLOGAGT |
| UCM                                                                   | 1255UB | ANN       |
| UCM                                                                   | 125SUB | МОН       |
| UCM                                                                   | 125SUB | TCT       |
| CDR_CAR                                                               | 125PUB | CAR       |
| Start Backup Estimate Size Select All Clear All                       |        |           |

Passaggio 8. Al termine del backup, è possibile passare al client di trasferimento file e verificare i file di backup, come mostrato nell'immagine.

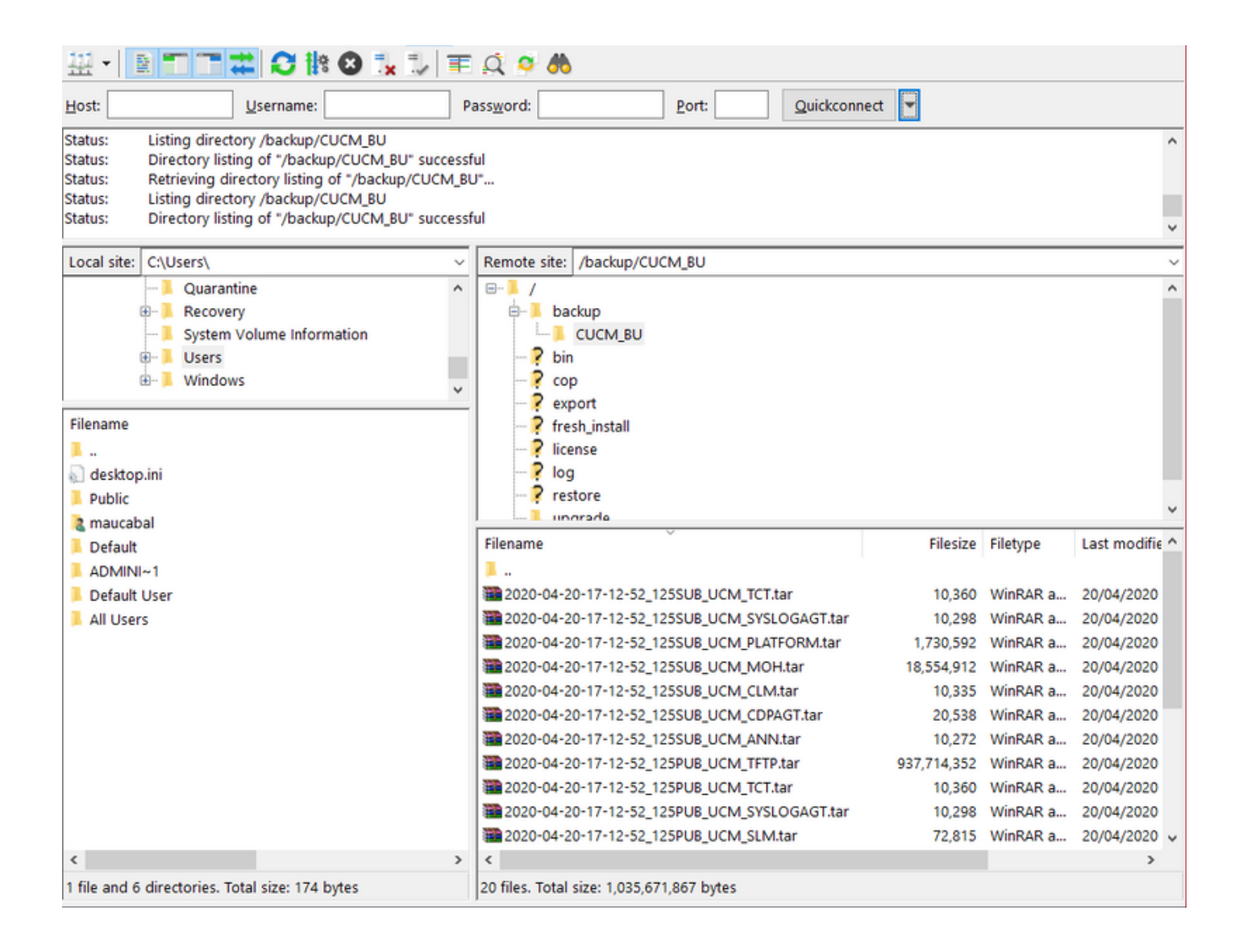

#### Utilizzare PCD come repository di ripristino

Passaggio 1. In CUCM, selezionare **Disaster Recovery System > Restore > Restore Wizard**, selezionare **PCD\_SFTP** come dispositivo e selezionare **Avanti**.

| Backup 👻 Restore 👻 Help 👻            |
|--------------------------------------|
| Step1 Restore - Choose Backup device |
| Next 🙆 Cancel                        |
| – Status                             |
| Status:Ready                         |
| Select Backup Device                 |
| Device Name* PCD_SFTP ~              |
|                                      |
| Next Cancel                          |
| Indicates required items.            |

Passaggio 2. Selezionare il file di backup da cui si desidera eseguire il ripristino e scegliere **Avanti**, come mostrato nell'immagine.

| Backup - Restore - Help -                                                                                                   |  |  |
|----------------------------------------------------------------------------------------------------|--|--|
| Step2 Restore - Choose the Backup Tar File                                                                                  |  |  |
| Back point Sancel                                                                                                    |  |  |
| - Ctatue                                                                                                    |  |  |
| Status:Ready                                                                                                    |  |  |
| – Select Backup Archive**                                                                                                   |  |  |
| Select Backup File* 2020-04-20-17-12-52 V                                                                                   |  |  |
|                                                                                                    |  |  |
| Back Next Cancel                                                                                                    |  |  |
| • Indicates required items.                                                                                                 |  |  |
| ** Only the archives of the same version, having at least one feature with backup status SUCCESS or WARNING will be listed. |  |  |

Passaggio 3. Selezionare UCM e CDR\_CAR, quindi selezionare Avanti.

| tatus                        |        |          |
|------------------------------|--------|----------|
| D Status:Ready               |        |          |
| elect Features*              |        |          |
| elect reatures               |        |          |
|                              |        |          |
| ⊡ CDR_CAR                    |        |          |
| M NCW                        |        |          |
| acked up components in TAP:  |        |          |
| acted up components in trate |        |          |
| Feature                      | Server |          |
| DR_CAR                       | 125PUB | CAR      |
| ICM                          | 125PUB | PLATFORM |
| JCM                          | 125PUB | SYSLOGAC |
| JCM                          | 125PUB | CLM      |
| JCM                          | 125PUB | CDPAGT   |
| ICM                          | 125PUB | BAT      |
| JCM                          | 125PUB | TFTP     |
| JCM                          | 125PUB | CCMPREF  |
| JCM                          | 125PUB | CCMDB    |
| JCM                          | 125PUB | тст      |
| JCM                          | 125PUB | SLM      |
| JCM                          | 125SUB | PLATFORM |
| JCM                          | 125SUB | CLM      |
| JCM                          | 125SUB | CDPAGT   |
| JCM                          | 125SUB | SYSLOGAC |
| JCM                          | 125SUB | ANN      |
| JCM                          | 125SUB | MOH      |
|                              | 125SUB | тст      |
| JCM                          |        |          |

Passaggio 4. Selezionare i nodi da ripristinare, quindi selezionare Ripristina.

| Backup - Restore - Help -                                                                                                    |  |  |
|----------------------------------------------------------------------------------------------------|--|--|
| Step4 Restore - Final Warning for Restore                                                                                                    |  |  |
| Back Restore 🐼 Cancel                                                                                                    |  |  |
|                                                                                                    |  |  |
| _ Status                                                                                                    |  |  |
| Status: Ready                                                                                                    |  |  |
| r Warning                                                                                                    |  |  |
| * Feature(s) CDR_CAR,UCM have been selected for restore. Select the servers on which these features need to be restored. Once the selection has been made, restore will overwrite the data on the destination server and all the existing data for the selected feature will be lost.                                                                                                    |  |  |
| * The following is applicable in case of a cluster setup : If node selected is publisher, whole cluster database will be restored. This may take upto several hours based on<br>number of nodes and size of database being restored. In case of only the publisher restore, please restart the entire cluster after the successful restore of the<br>publisher.                                                                                                    |  |  |
| The following is applicable in case of a cluster setup : If you are attempting to restore the entire cluster on a freshly installed publisher, then click on the one-step restore button. This allows the publisher to become cluster aware. If the publisher becomes cluster aware then select the servers and click on Restore button which will start the restore of cluster in one go. In case the publisher fails to become cluster aware then follow the normal two-step restore process where the publisher is to be restored first. The subsequent nodes can then be selected only after the completion of publisher restore. For further details please refer to the Disaster Recovery System Administration Guide. |  |  |
|                                                                                                    |  |  |
| Cone-Step Restore                                                                                                    |  |  |
| One-Step Restore Perform a one-step restore of entire cluster.                                                                                                    |  |  |
|                                                                                                    |  |  |
| File integrity check                                                                                                    |  |  |
| Perform file integrity check using SHA1 Message Digest                                                                                                    |  |  |
|                                                                                                    |  |  |
| Select the Servers to be restored for each feature                                                                                                    |  |  |
| • CDR_CAR                                                                                                    |  |  |
| 2 125PUB                                                                                                    |  |  |
|                                                                                                    |  |  |
|                                                                                                    |  |  |
|                                                                                                    |  |  |
| - Salect the conver from which database data need to be restored                                                                                                    |  |  |
| * This feature can be used if the Publisher database is in inconsistent state and needs to be restored from duplicate database in subscriber. If a subscriber is selected from the following list, publisher database will be restored from selected subscriber. Also, this restore process will not restore database on any of the subscribers even if the subscribers checkbox is checked above. Please ensure selected subscriber is up and connected to the cluster before restore process starts.                                                                                                    |  |  |
| Select server name                                                                                                    |  |  |
|                                                                                                    |  |  |
| Back Restore Cancel                                                                                                    |  |  |

#### Utilizzo di PCD come file system remoto per gli aggiornamenti

Passaggio 1. Aprire Filezilla e accedere al server PCD con queste informazioni.

- Host: <IP o nome host del server PCD>
- Username: adminsftp
- Password: <Password dell'applicazione CD>
- Port: 22

Passaggio 2. Passare alla directory /upgrade e aprirla.

Passaggio 3. Copiare il file di aggiornamento dal computer nella directory **/upgrade**, come mostrato nell'immagine.

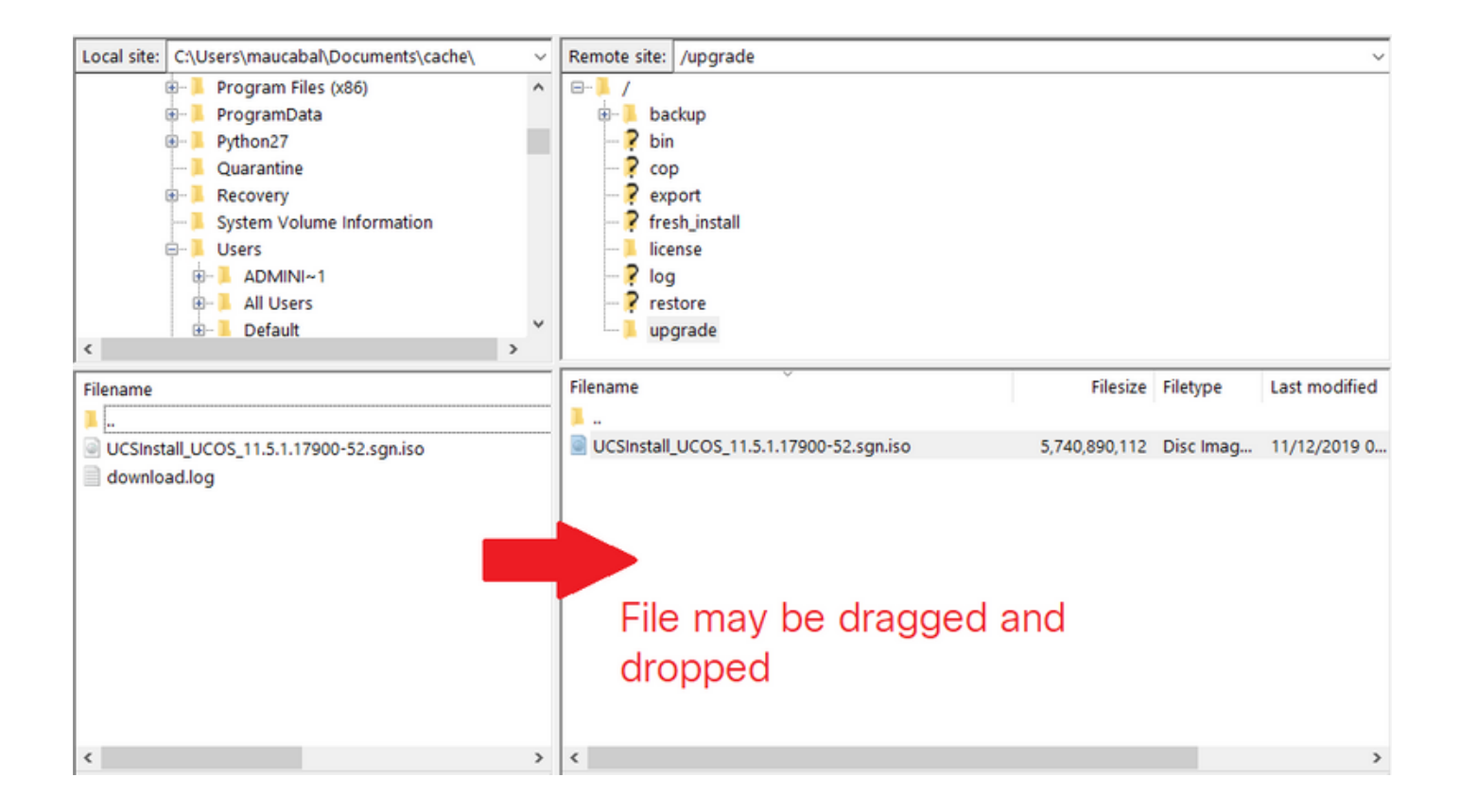

# Passaggio 4. In CUCM, selezionare Unified OS Administration > Software Upgrades > Install/Upgrade (Amministrazione del sistema operativo unificato > Aggiornamenti software > Installazione/aggiornamento).

Passaggio 5. Inserire i valori visualizzati nell'immagine e selezionare Avanti.

- Fonte: File system remoto
- Directory: /upgrade
- Server: <IP o nome host del server PCD>
- Username: adminsftp
- Password utente: < Password dell'applicazione CD>
- Protocollo di trasferimento: SFTP

| Show - Settings -             | Security 👻 Software Upgrades 👻 Services 👻 Help 👻 |  |
|-------------------------------|--------------------------------------------------|--|
| Software Installation/Upgrade |                                                  |  |
| Cancel Next                   |                                                  |  |
| _ Status                      |                                                  |  |
| i Status: Ready               |                                                  |  |
| Software Location             |                                                  |  |
| Source*                       | Remote Filesystem 🗸                              |  |
| Directory*                    | /upgrade                                         |  |
| Server*                       | 192.0.2.1                                        |  |
| User Name*                    | adminsftp                                        |  |
| User Password*                | •••••                                            |  |
| Transfer Protocol*            | SFTP ~                                           |  |
| SMTP Server                   |                                                  |  |
| Email Destination             |                                                  |  |
|                               |                                                  |  |
| Cancel Next                   |                                                  |  |
| Indicates required item.      |                                                  |  |

Passaggio 6. Selezionare il file di aggiornamento da applicare e scegliere Avanti.

| Show ▼ Settings ▼ Security ▼ Software Upgrades ▼ Services ▼ Help ▼ |  |
|--------------------------------------------------------------------|--|
| Software Installation/Upgrade                                      |  |
| Cancel Next                                                        |  |
| ⊂ Status                                                           |  |
| i Status: Ready                                                    |  |
| ⊂ Software Location                                                |  |
| Options/Upgrades* UCSInstall_UCOS_11.5.1.17900-52.sgn.iso ~        |  |
|                                                                    |  |
| Cancel Next                                                        |  |
| (i) *- indicates required item.                                    |  |

Passaggio 7. Procedere con l'aggiornamento come richiesto.

#### Verifica

La procedura di verifica fa effettivamente parte del processo di configurazione.

## Risoluzione dei problemi

Al momento non sono disponibili informazioni specifiche per la risoluzione dei problemi di questa configurazione.